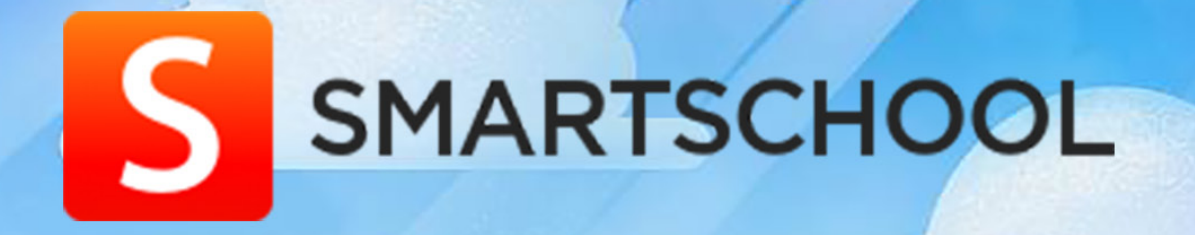

# BIENVENUE SUR LA NOUVELLE PLATEFORME DE COMMUNICATION DE LA CLAIRIÈRE

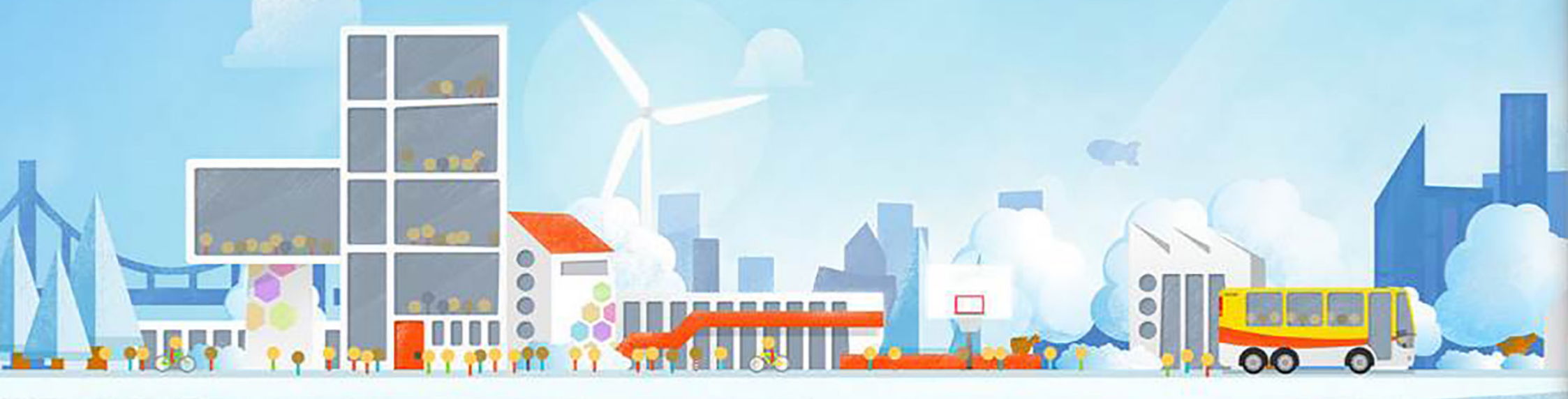

Un lien entre votre enfant, sa famille, son école et le CJES

## 1. Se connecter pour s'inscrire : 2 méthodes

Pour les deux formules, vous aurez besoin de

- votre identifiant : prénom et nom de votre enfant (en minuscules et sans accent)
- votre mot de passe : code que nous vous avons envoyé par courrier séparé

l'adresse numérique de la plateforme :

https://clairiere.smartschool.be

#### via un ordinateur ou le navigateur

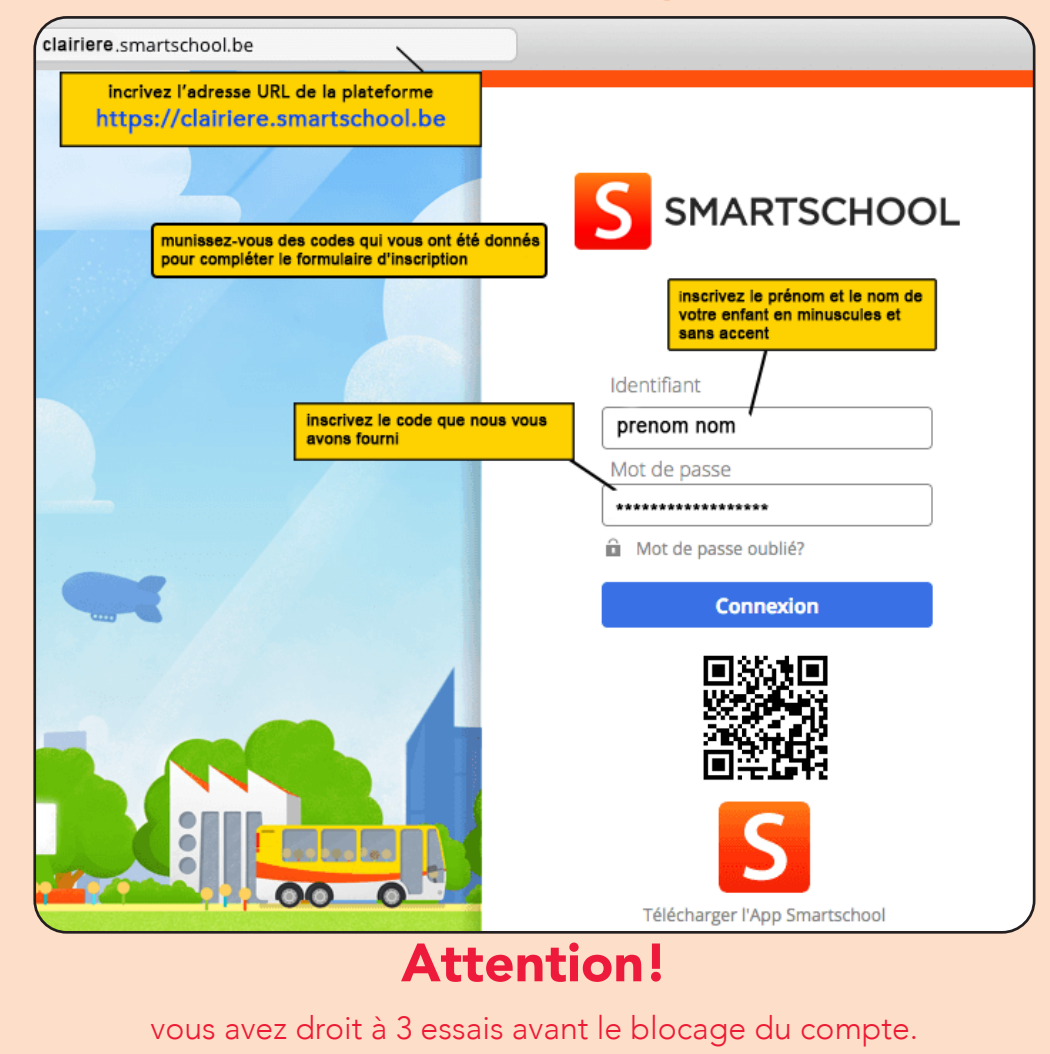

#### via votre smartphone ou votre tablette

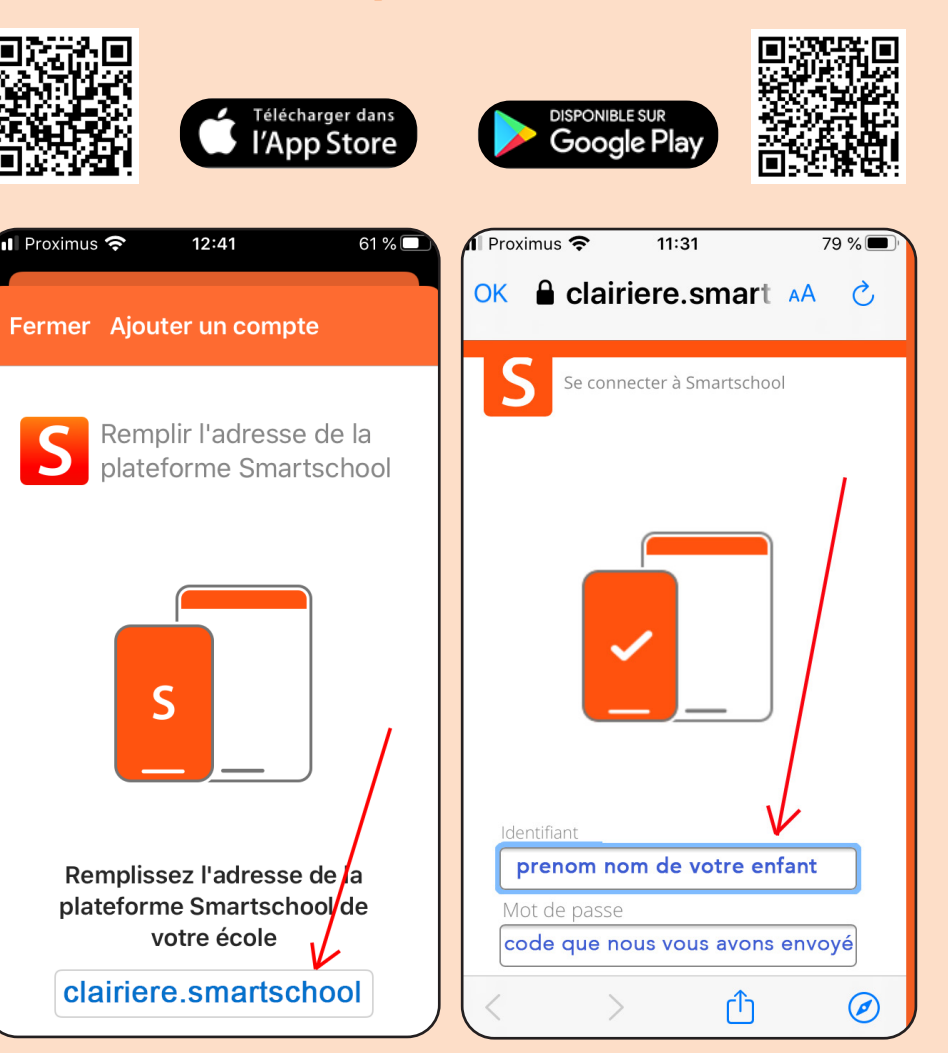

# 2. Configurer

Suivez les indications de SMARTSCHOOL pour finaliser votre inscription (nouveau mot de passe - profil).

## **Attention!**

Votre identifiant et votre mot de passe doivent être les mêmes quel que soit le support que vous utiliserez pour vous connecter (navigateur ou application). Retenez vos codes! Au-delà de 3 tentatives erronnées, votre compte sera bloqué.

La plateforme SMARTSCHOOL offre aux utilisateurs des rubriques d'aide claires

http://www.smartschool.be/fr/aide/

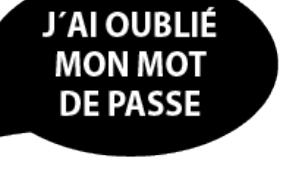

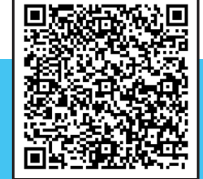

## **Configurer les notifications via le navigateur**

|        | Accueil   | Vers                                                    | Cours | Messages 🕣 | Notifications 2 | م                       | ? | G→ |  |
|--------|-----------|---------------------------------------------------------|-------|------------|-----------------|-------------------------|---|----|--|
| Activé | Désactivé | Afficher les nouvelles notifications<br>dans une alerte |       |            | s Paramètres    | Paramètres Effacer tout |   |    |  |

Activez (icône couleur) ou désactivez (icône blanche) en fonction de vos souhaits et du support que vous utilisez.

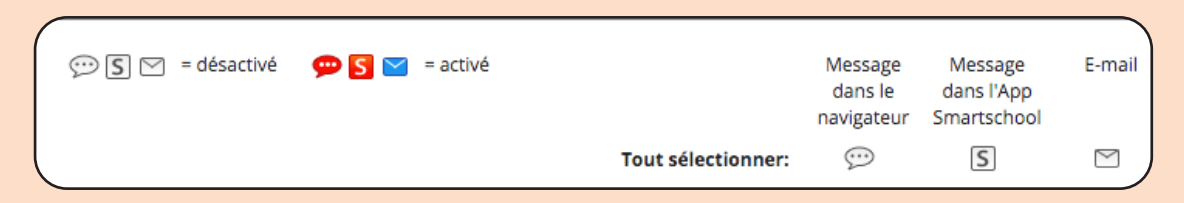

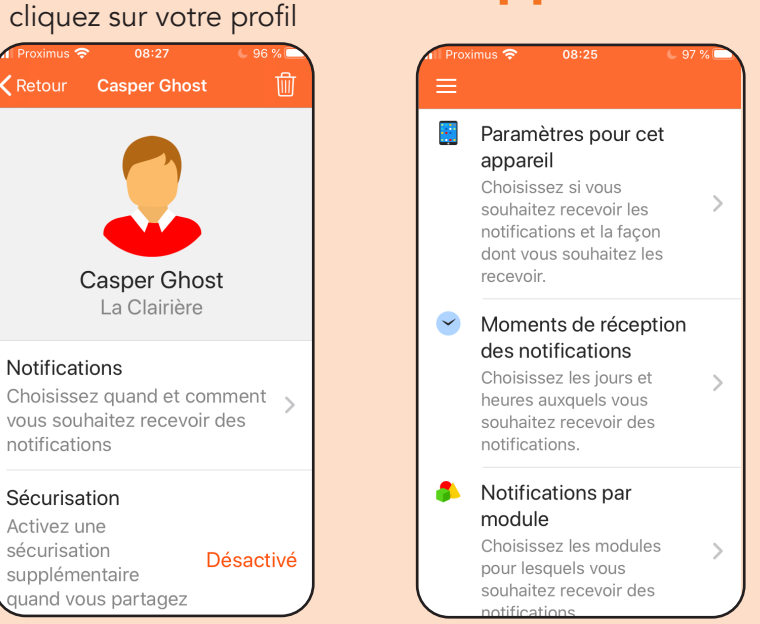

## via l'application

## 3. L'accès aux rubriques

Les rubriques **Messagerie** - **Mes documents** - **Album photo** vous permettent d'interagir et/ou stocker des éléments. Pour la consultation des informations concernant votre enfant, l'accès passe par la rubrique **Suivi des élèves** 

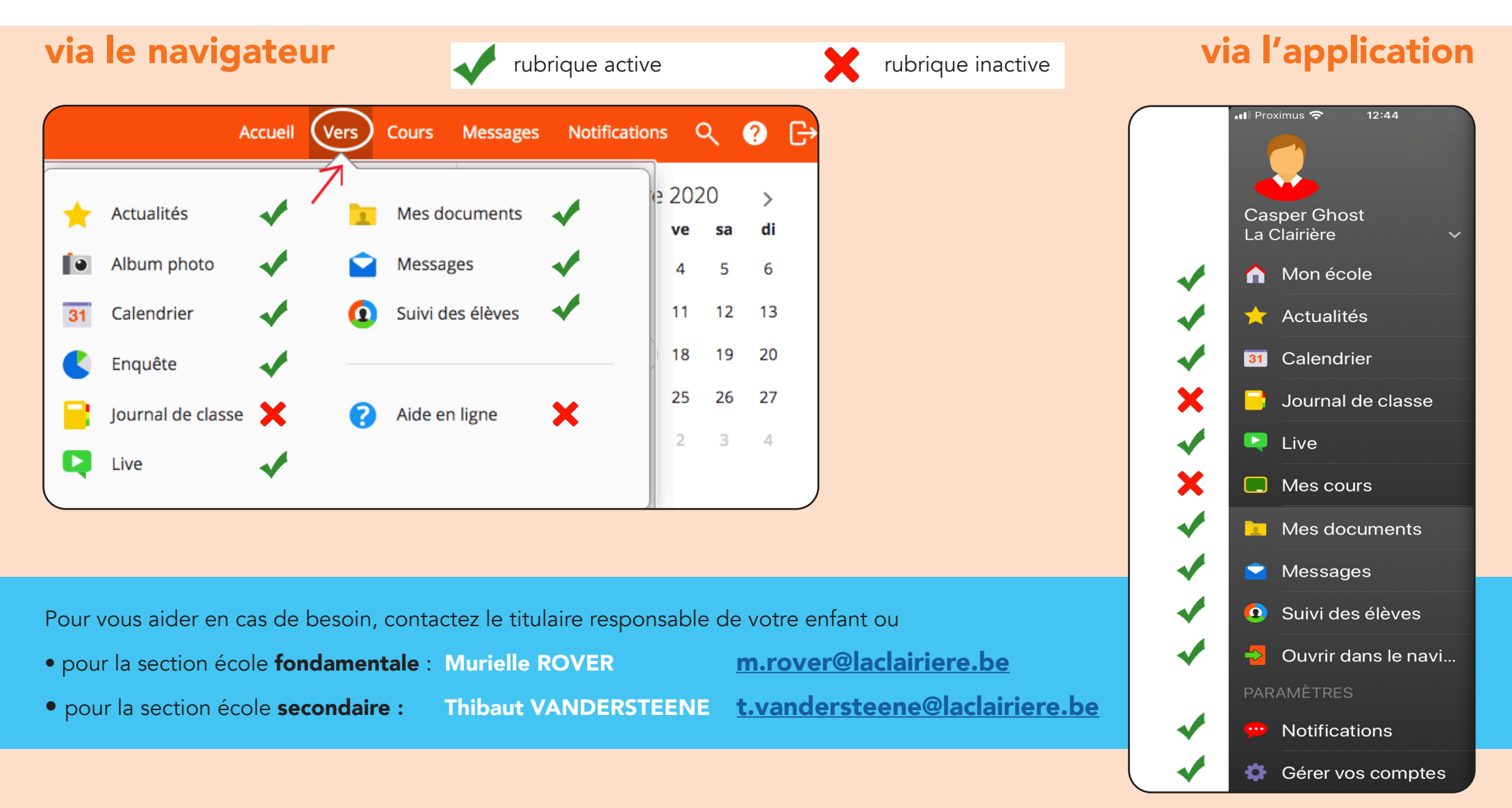